# 新领 CA 操作说明

步骤一:在兰溪市公共资源全流程电子交易综合系统内进行企业注册;

- 步骤二:在 e 签宝上进行用户**注册,申领 CA**;
- 步骤三: 收到 CA 锁后进行 Ukey 证书制作;

步骤四:在兰溪市公共资源全流程电子交易综合系统内进行 CA 绑定。

详细流程:

#### 一、兰溪市公共资源全流程电子交易综合系统 -- 企业注册

1、进入兰溪市公共资源交易专栏 http://ztb.1x.gov.cn/, 点击"企业用户登入", 进入登入界 面后点击"注册"。

| 当前                      | 高市公                                           | 土谷                                                                                                    | 西云」                                        | 日本                                                                         | *                                                             | 1                     |                      |                        |              |       |
|-------------------------|-----------------------------------------------|----------------------------------------------------------------------------------------------------|--------------------------------------------|----------------------------------------------------------------------------|---------------------------------------------------------------|-----------------------|----------------------|------------------------|--------------|-------|
| 1                       | 5 . F . S                                     |                                                                                                    |                                            | 0 7 1                                                                      |                                                               |                       | <b>Exili</b><br>**×× | 10000000<br>+~=#1      | ·<br>7 分 中 心 |       |
| 首页                      | 工程建设                                          | 政府采购                                                                                                    | 产权交易                                       | 国土资源                                                                       | 金-<br>乡镇街道分中间                                                 | 华市政府<br>〉 资料          | F 泉 助 中 心<br>下载   请輸 | <b>兰溪市分</b> 9<br>\检索关键 | 2 48         |       |
|                         |                                               |                                                                                                    |                                            |                                                                            |                                                               |                       |                      |                        |              |       |
| L程建设                    | 招标公告                                          | 补充文件 开                                                                                                    | 标结果公示 中                                    | 中标结果公告                                                                     |                                                               | 更多                    | 本周开标                 |                        |              | 更多    |
| 兰溪市张山雷中图                | 药文化研究中心项                                      | 〔目设计服务(重新报<br>                                                                                                 | 3标)                                        |                                                                            | 201                                                           | 9-10-23               | □本周开标                | (2019. 10. 21-201      | 19.10        | 10-21 |
| 国网浙江兰溪市供<br>当溪市游塢镇勝家    | ₹电有限公司永昌供<br>≷扦嗮、梅屈嗮粮谷                        | 电所用房项目<br>1.区薬搬工程设计                                                                                            |                                            |                                                                            | 201                                                           | 9-10-23<br>9-10-22    | □本周开标                | (2019.10.14-201        | 19.10        | 10-14 |
| 兰溪市人民北路(                | 车场改造工程                                        | and a second second second second second second second second second second second second second second second |                                            |                                                                            | 201                                                           | 9-10-22               | ■本周开标                | (2019.10.8-2019        | 9.10.12)     | 10-08 |
| 兰溪市游埠镇滕家                | マチ しょうしん おうしん おうしん おうしん おうしん しんしん しんしん しんしん し |                                                                                                    | 10.000 (1.00) (1.00)                       |                                                                            | 201                                                           | 9-10-21               | ■本周开标                | (2019, 9, 29-2019      | 9.9.30)      | 09-22 |
| 灵洞乡洞源村(平<br>平安区城市略, 二   | 2园)山口地质灾害<br>2速士道等人行道向                        | ₩近安置地块配套]<br>                                                                                                  | [程(一期)                                     |                                                                            | 201                                                           | 9-10-18               | □本周开标                | (2019.9.16-2019        | 9.9.20)      | 09-12 |
|                         | 建八度守八门度)                                      | 初戰開成工作                                                                                                    |                                            |                                                                            | 201                                                           | 5 10 15               | □本周开标                | (2019.9.9-2019.        | 9.13)        | 09-09 |
| 政府采购                    | 采购公告                                          | 其他公告 采                                                                                                    | 购公示 结果么                                    | 公告                                                                         |                                                               | 更多                    |                      | 企业用户                   | 豆登录          |       |
| 浙江中兰工程项目                | 目管理有限公司关于                                     | 兰溪市看守所智慧出                                                                                                    | 前采购项目的公:                                   | 开                                                                          | 201                                                           | 9-10-24               |                      | Enterprise us          | er login     |       |
| 浙江华杰工程咨询<br>全化县畹工程咨询    | 剛有限公司关于兰溪<br>同有限公司关于兰溪                        | 「市5处地质灾害隐患」<br>「市劫育局貞面テ建設                                                                                      | 点专业监测项目的<br>\$季啲项目的公开:                     | ]公<br>控                                                                    | 201                                                           | 9-10-24               | 8                    | the share of the       |              |       |
| 业平京661112日。<br>浙江建科工程项目 | 管理有限公司关于                                      | 一兰溪市农村宅基地及                                                                                                    | 6. (1) (1) (1) (1) (1) (1) (1) (1) (1) (1) | 数                                                                          | 201                                                           | 9-10-23               | 212                  | 中心入口<br>Center stat    | 1 E X        |       |
|                         | AU                                            | <b>资市公</b><br>• 肝<br>• 密                                                                                       | <b>共资源</b><br>咯:  <br>码:                   | 全流和                                                                        | B电子交                                                          | .易结                   | 合系登录                 | 统                      |              |       |
| Rete                    | no.                                           | 温馨提注                                                                                                    | □ ii<br><b>示:为确保系线</b><br>版本号: 2.0<br>请使用  | <b>已住密码</b><br>忘记密码<br>请点击下载安<br><b>充正常使用</b><br>版权归广联<br><b>月IE8.0版本以</b> | ] 使用CA锁登录<br>注册<br>装CA锁题动<br>, 请使用IE浏览<br>达软件服份有限公<br>上进行系统操作 | · <b>器登录</b> ]<br>司所有 | 操作!                  |                        |              | all   |

|         | han jund          |         |          |       |
|---------|-------------------|---------|----------|-------|
|         |                   |         |          |       |
|         |                   |         |          |       |
| 主体名称:*  | 请输入主体营业执照上的主体名称   | 检测主体名称  |          |       |
| 登录用户名:* | 长度在6-15位,支持英文数字符号 | 检测登录名   |          |       |
| 输入密码:*  | 长度在6-15位,支持英文数字组合 |         |          |       |
| 确认密码:*  |                   |         |          |       |
| 联系人:*   |                   |         |          |       |
| 手机号:*   |                   |         |          |       |
| 电子邮箱:*  |                   |         |          |       |
|         | 马上注册 返回页面         |         |          |       |
|         |                   |         |          |       |
|         |                   |         |          | 0.100 |
|         | and a second and  | 284/see |          |       |
|         |                   |         |          |       |
|         |                   |         |          |       |
| 主体名称:*  |                   | 检测主体名称  | 该主体名称可用  |       |
| 登录用户名:* | 来自网页的消息           |         | 该登录用户名可用 |       |
| 输入密码:*  |                   |         |          |       |
| 确认密码:*  | ••••••            | 成功!     |          |       |
| 联系人:*   |                   | 1400    |          |       |
| 手机号:*   | 2262              | WEAE    |          |       |
| 电子邮箱:*  | 89 jq.com         |         |          |       |
|         | 马上注册 返回页面         |         |          |       |
|         |                   |         |          |       |

2、按照界面要求,将信息填写完整,点击"马上注册",提示"注册成功"

3、账号激活成功后,直接用注册的"用户名""密码"登入到兰溪市公共资源交易网。 输入"用户名"和"密码",点击登入。

| ESUD (22)         |        | MEETE J 250     |    |  |
|-------------------|--------|-----------------|----|--|
| • 用户:             | a:     |                 |    |  |
| • 密石              | 3:     |                 | 登录 |  |
| <mark>。</mark> 验证 | 码:     | ≥8pb#¥ <u>#</u> | -张 |  |
|                   | 🗌 记住密码 | ☐ 使用CA锁登录       |    |  |
|                   | 忘记密    | 码 注册<br>安装CA锁驱动 |    |  |

4、进入页面后,点击"资料完善",阅读相应注册信息,再点击"开始注册"。

| 兰溪市公共社                   | 资源全流和              | 星电子交                                                                                                    | 易综合系统                                                                                                    | 200 桌面                                                       | <b>月</b>                   | 加识库                                          | <b>经</b><br>在线支持                               |
|--------------------------|--------------------|----------------------------------------------------------------------------------------------------|----------------------------------------------------------------------------------------------------|--------------------------------------------------------------|----------------------------|----------------------------------------------|------------------------------------------------|
| ►<br>注册用户资料完善            |                    |                                                                                                    |                                                                                                    |                                                              |                            |                                              | 1                                              |
| 菜单导航                     | 您所在的任              | 立置: > 资料完                                                                                                    | g                                                                                                    |                                                              |                            |                                              |                                                |
| <ul> <li>资料完善</li> </ul> | 注册页面               | 待办理记录                                                                                                    | 提交记录                                                                                                    |                                                              |                            |                                              |                                                |
|                          | 二<br>三<br>准)<br>资: | 4、有依法缴纳损<br>5、法律、法规规<br>申请部位或捐耗相关<br>1、企业生长人营出<br>2、组织机构代码<br>3、基本广开户符<br>4、交易员证(3)<br>4、支易员证(3)<br>5、其它注意事项:<br>1、通查并自党助<br>确的要求。<br>2、同一家企业(<br>6、家友易中心有权管价<br>3、信息安全:<br>成功注册的企业历 | 和社会保障資金的良好记录<br>部項它条件<br>請決入以下資料:<br>证候(或事业等算他法人证书)<br>E<br>可证<br>写乐购供应商不作要求)<br>五全华公共资源交易中心刺废,注册时如实填写并提供详尽、准确的企业信息资料<br>人工商营业执赐和组织机构代码证为准)在"金华市公共资源全流程电子交易综合」<br>或取消其用户账号使用。<br>户将得到一个账号(不可重改)和密码(企业有权随时更改),由于企业自身颠 | 4。如有信息资料交更的,应及时交更<br>系统"上只能注册一个企业 用户账号,<br>四导数资料泄露,金华市公共资源交生 | 企业相关信息<br>如果发现重复<br>易中心概不负 | 退资料,使之名<br>注 <del>加账号</del> 的听<br>责。<br>金华市: | 符合及时、详尽、<br>素况,金华市公共<br>公共资源交易中心<br>2015年8月22日 |
|                          |                    |                                                                                                    | 开始注册                                                                                                    |                                                              |                            |                                              |                                                |
|                          |                    | -                                                                                                    | 兰溪市公共资源交易中心                                                                                                    |                                                              |                            |                                              |                                                |

5、进入注册页面后,选择会员类别,业务类型,身份类型,完善企业基本信息,上传相关附件。 注:带 "\*"号的必填。

| 企业基本信息 未通过         |                | 此处不可空白                                  |                      |             |   |
|--------------------|----------------|-----------------------------------------|----------------------|-------------|---|
| È业名称: <sup>*</sup> |                | ]                                       |                      |             |   |
| 充一社会信用代码:*         | •              | 此处不可空白                                  | 注册地区:**              |             |   |
| 联系人:*              |                | ]                                       | 联系人手机:*              | 15211112262 |   |
| 单位电话:              |                | ]                                       | 所属行业: <mark>*</mark> |             |   |
| 开户行:*              |                | 3                                       | 开户地区:*               |             |   |
| 开户账号: <b>*</b>     |                |                                         | 再次确认开户账号:*           |             | ] |
| 基本户开户许可证:*         | 上传(上传原件扫描件,勿上作 | <b>专照片与复印件,且图片转正上传)</b>                 |                      |             |   |
| 企业类型:*             |                | ~ 1 1 1 1 1 1 1 1 1 1 1 1 1 1 1 1 1 1 1 |                      |             |   |
| 羊细地址:*             |                |                                         |                      |             |   |
| 驻兰负责人:             |                | ]                                       | 驻兰联系电话:              |             | ] |
| 注兰联系地址:            |                |                                         |                      |             |   |

| 注册号:≛           | 11111   |                 | 注册资本(万<br>元):* | 100   |  |
|-----------------|---------|-----------------|----------------|-------|--|
| 执照编号:           |         |                 | 企业标识:          |       |  |
| 公司类型:*          | 国有企     | <u>чк</u>       |                |       |  |
| 成立时间:*          | 2015-08 | -26             | 登记机关:*         | 金华工商局 |  |
| 营业执照附           | 0.营业    | 执照.JPG ★        |                |       |  |
| 伴:*             | 上传      | (上传原件扫描件,勿上传照片上 | 自复印件,且图片朝      | 专正上传) |  |
|                 | 0.组织    | 机构代码.jpg 🗙      |                |       |  |
| 组织机构代码<br>::::* | 上传      | (上传原件扫描件,勿上传照片  |                |       |  |
| 证:*             | ×14     | 与复印件,目图片转正上传)   |                |       |  |

最后,点击"提交——确认"即可。

| 姓名:*   | 王之风         |                                                                                                    | 证件类型:*                 | 身份证                | ~    |
|--------|-------------|----------------------------------------------------------------------------------------------------|------------------------|--------------------|------|
| 手机号码:* | 15258589405 |                                                                                                    | 证件号码:*                 | 110101198808088812 |      |
| 注址:    | 金华          | 下一步<br>骤 经办人:1<br>选择人员                                                                                                    | 主办:<br>企业审核人1 企业审核人2   |                    |      |
| 意见区    |             |                                                                                                    | 确认 取消                  |                    | (*** |
| 序号     | 业务步骤        |                                                                                                    |                        | 意光                 |      |
| 字体   • | 大小 • 8 / 環• | • 💩 • 🛛 133 - 133 - 184 - 185 - 185 - 18 | <ul> <li>法空</li> </ul> |                    |      |

6、提交后电话联系审核: 0579-88894332

## 二、在 e 签宝上进行用户注册,申领 CA

1、在 www.tseal.cn , 通过合作项目入口 , 选择对应项目 , 选择用户注册。

| e签宝项目专用平<br>www.tagn.cn 浙江省电子印章中 | 台<br>7心                                                                                      | <ul> <li>福朝助中心   名 🤮 QQ3</li> <li>新潟就開</li> <li>天谷开通微振</li> </ul> | <b>芝陵 🔽 🐣 QQ交陵 🔽</b><br>脚立 http://e.weibo.com/tseal |  |  |  |  |
|----------------------------------|----------------------------------------------------------------------------------------------|-------------------------------------------------------------------|-----------------------------------------------------|--|--|--|--|
| 首页 合作项目                          | 关于我们 在线试用                                                                                    | 应用方案 产品中心                                                         | 帮助中心                                                |  |  |  |  |
| 会作项目<br>Business Projects        | 全作项目<br>Business Projects 电子印章技术以先进的数字技术模拟传统实物印章,其管理、使用方式符合电子印章技术以先进的数字技术模拟传统实物印章,其管理、使用方式符合 |                                                                   |                                                     |  |  |  |  |
|                                  | 快速查找-项目名称: 查找                                                                                |                                                                   |                                                     |  |  |  |  |
| 电子政务项目快速入口                       | 电子政务项目快速入口                                                                                   |                                                                   |                                                     |  |  |  |  |
| ◎ 公证处专用数字证书                      | ◎ 渭南人社局                                                                                      | ◎ 永康市第一人民医院                                                       | ● 浙江大学                                              |  |  |  |  |
| ◎ 宁波市检察机关政务管理局                   | ◎ 湖州市特种设备研究院                                                                                 | ◎ 浙江省政府部门电子印章                                                     | ◎ 温州中心医院                                            |  |  |  |  |
| ◎ 浙江大学医学院附属妇产科医院电子               | ◎ 湖州市公积金中心                                                                                   | ● 余姚市人民医院                                                         | ● 德清县府数据中心                                          |  |  |  |  |

| 用户登录               |  |
|--------------------|--|
| 用户名                |  |
| 密码                 |  |
| 验证码 5310           |  |
| 登录                 |  |
| <b>用户注册</b>   忘记密码 |  |

1.1 根据证书类型选择"企业用户注册"或"个人用户注册",部分项目只受理企业用户注册。

| 注册信息  |        |                                 |  |
|-------|--------|---------------------------------|--|
|       | 企业用户注册 | 个人用户注册                          |  |
| 登录信息  |        |                                 |  |
| 登录名:  | suhua  | * (请使用手机号码或邮箱号码) <b>免费获取验证码</b> |  |
| 验证码:  |        | *                               |  |
| 密码:   |        | *                               |  |
| 确认密码: |        | *                               |  |
| 用户信息  |        |                                 |  |
| 姓名:   |        | *                               |  |
| 身份证号: |        | *                               |  |
| 固定电话: |        | Υ.                              |  |
| 手机号码: |        | *                               |  |
| 邮箱地址: |        | *                               |  |

1.2 填写登录信息

登录名可使用"手机号码"或"邮箱"注册

登录名与密码,请妥善保管,届时办理证书其他服务需使用该信息登录天谷自助云平台。

| 登录信息  |             |                             |
|-------|-------------|-----------------------------|
| 登录名:  | 18268150856 | • ✔ (请使用手机号码或邮箱号码) 重新发送(40) |
| 验证码:  | 527267      | * 🗸                         |
| 密码:   | •••••       | * 🗸                         |
| 确认密码: | •••••       | * 🗸                         |
|       |             |                             |

1.3 填写机构信息(以企业用户为例)

机构信息请按照营业执照上信息正确填写。 为确保申请信息填写无误,"机构名称确认"和"确认证件号",请按照正确信息再次输入确认。

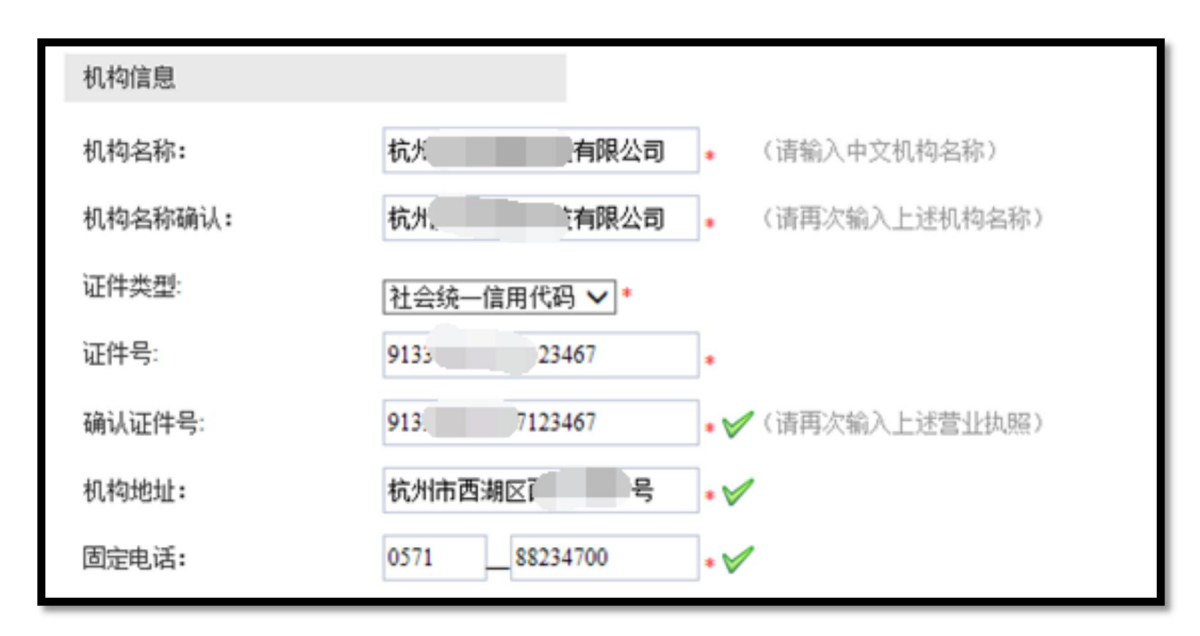

1.4 填写法定代表人信息

法定代表人信息请按照营业执照上信息正确填写。

| 法定代表人信息 |   |     |
|---------|---|-----|
| 姓名:     | É | * 🗸 |

1.5 填写经办人信息

| "经办人" | 指的是数字证书办理人 | し或使用人 |
|-------|------------|-------|
|-------|------------|-------|

| 经办人信息 | U                |     |
|-------|------------------|-----|
| 姓名:   | 防                | * 🏏 |
| 身份证号: | 330 21289        | * 🗸 |
| 固定电话: | 057188234700     | * 🗸 |
| 手机号码: | 18268150856      | *   |
| 邮箱地址: | 122429116@qq.com | * 🗸 |

1.6 阅读"服务协议"

点击协议名称,可进行相关协议阅读。

| $\checkmark$ | 同意《e签宝项目专用平台服务协议》和《ZJCA电子认证服务申请责任书》 |    |
|--------------|-------------------------------------|----|
|              |                                     | 注册 |

#### 2、购买服务

## 2.1 选择服务

| 自助服务                                                                 | 购买流程                                        |                                                                                   |                                                                                   |                                                                                               |            |                                   |                                                                               |
|----------------------------------------------------------------------|---------------------------------------------|-----------------------------------------------------------------------------------|-----------------------------------------------------------------------------------|-----------------------------------------------------------------------------------------------|------------|-----------------------------------|-------------------------------------------------------------------------------|
| 服务申请                                                                 | 用户注册                                        | 服务申请                                                                              | 在线付款                                                                              | 在线提交                                                                                          | 申          | 新领                                | 完成                                                                            |
| 的信息                                                                  | ( <del>登录</del> 信息<br>+企业信息                 | <ul> <li>(购买并填</li> <li>→ 写收货信息</li> </ul>                                        | (支付宝等<br>→ 多种付款方 -                                                                | 请材料<br>→ 的订单完                                                                                 | (我<br>]成 → | <ul><li>(申请</li><li>通过审</li></ul> | 材料<br>1核,                                                                     |
| 我的服务                                                                 | +经办人信息注册)                                   | 以及开票信<br>息)                                                                       | 式)                                                                                | 申请材料 交)                                                                                       | 提          | 并收到<br>uke                        | 」<br>对应<br>(y)                                                                |
| 我的证书                                                                 |                                             |                                                                                   |                                                                                   |                                                                                               |            |                                   |                                                                               |
|                                                                      |                                             |                                                                                   |                                                                                   |                                                                                               |            |                                   |                                                                               |
| 战的订单                                                                 | 选择服务                                        |                                                                                   |                                                                                   |                                                                                               |            |                                   |                                                                               |
| 的订单<br>的签收                                                           | 选择服务 服务名称                                   | 证书类型                                                                              | 证书绑定类型                                                                            | 年限                                                                                            | 价格         |                                   | 操作                                                                            |
| 的订单的签收                                                               | 选择服务<br>服务名称<br>交易员证书 (副锁)                  | <b>证书类型</b><br>机构证书                                                               | <b>证书绑定类型</b><br>新领证书                                                             | <b>年限</b><br>一年                                                                               | 价格         | Έ                                 | 操作                                                                            |
| 的订单<br>的签收<br>系我们                                                    | 选择服务<br>服务名称<br>交易员证书 (副锁)<br>机构证书 (主锁)     | <b>证书类型</b><br>机构证书<br>机构证书                                                       | <b>证书绑定类型</b><br>新领证书<br>新领证书                                                     | 年限           一年           一年                                                                  | 价格         | Æ                                 | <b>操作</b><br>点击购买<br>点击购买                                                     |
| 協订単      前签收       夭系我们       Ł入后台管理                                 | 选择服务<br>服务名称<br>交易员证书(副锁)<br>机构证书(主锁)<br>近书 | 证书类型           机构证书           机构证书           机构证书                                 | <b>证书绑定类型</b><br>新领证书<br>新领证书<br>新领证书                                             | 年限           一年           一年           一年                                                     | 价格         | Ŧ                                 | <b>操作</b><br>点击购买<br>点击购买<br>点击购买                                             |
| <ul> <li>納订单</li> <li>納签收</li> <li>(系我们)</li> <li>(入后台管理)</li> </ul> | 选择服务<br>服务名称<br>交易员证书(副锁)<br>机构证书(主锁)<br>近书 | 证书类型           机构证书           机构证书           机构证书           机构证书           个人证书   | 证书绑定类型           新领证书           新领证书           新领证书           新领证书                | 年限           一年           一年           一年           一年           一年                           | 价格         | F                                 | 操作           点击购买           点击购买           点击购买           点击购买                |
| 游订单<br>游签收<br>系我们<br>込后台管理                                           | 选择服务<br>服务名称<br>交易员证书(副锁)<br>机构证书(主锁)<br>证书 | 证书类型       机构证书       机构证书       机构证书       机构证书       机构证书       机构证书       机构证书 | 证书绑定类型           新领证书           新领证书           新领证书           新领证书           新领证书 | 年限           一年           一年           一年           一年           一年           一年           一年 | 价格         | 7<br>17                           | 操作           点击购买           点击购买           点击购买           点击购买           点击购买 |

#### 2.2 填写开票信息与物流信息

#### 开票信息请按照企业财务提供的信息正确无误填写。

### 物流信息为天谷寄送 ukey 的邮寄信息。物流方式为顺丰寄付或者顺丰到付。

| 服务名称:      | 机构证书               |     |       |
|------------|--------------------|-----|-------|
| 证书类型:      | 机构证书               |     |       |
| 证书绑定类型:    | 新领证书               |     |       |
| 年限:        | 一年                 |     |       |
| 单价:        | 600元               |     |       |
| 数量:        | 1                  | *   |       |
| 发票类型:      | 普通发票 ✔ *           |     |       |
| 发票抬头:      |                    | * * |       |
| 纳税人识别号:    | 913308081234567812 | *   |       |
| 公司基本户开户行:  | 平安银行杭州支行           | *   |       |
| 公司基本户银行账号: | 31001234978978     | *   |       |
| 公司地址:      | 杭州市文三路8号           | *   |       |
| 公司电话:      | 0571 - 86090941    | *   |       |
| 快递公司:      | 顺丰寄付 🖌 *           |     |       |
| 收货人姓名:     | 陈沁                 | *   |       |
| 收货人地址:     |                    |     |       |
| 浙江省 >      | 杭州市 🗸 杭州市文三路       | 8号  | <br>• |
| 收货人固定电话:   | 0571 - 86090941    |     |       |
| 收货人移动电话:   | 13909091234        | *   |       |

#### 2.3 支付订单费用

推荐使用支付宝,财务通,连连支付和网银在线。

### 如选择"银行汇款"请在"在线提交"处上传银行汇款底单。

| 支付方式   |                                                                                                    |    |
|--------|----------------------------------------------------------------------------------------------------|----|
| 支付方式   | 支付方式说明                                                                                                    | 操作 |
| 支付方式一: | 支付宝是国内领先的独立第三方支付平台,您可以使用个人的支付宝帐号完成支付。                                                                                                    | ۲  |
| 支付方式二: | WWW.tempy.com<br>の<br>が<br>の<br>が<br>の<br>で<br>の<br>の<br>の<br>の<br>的<br>や<br>国<br>领<br>先<br>的<br>在<br>线<br>支<br>付<br>平<br>台<br>,<br>致<br>力<br>于<br>为<br>互<br>联<br>网<br>用<br>户<br>和<br>企<br>业<br>提<br>供<br>安<br>全<br>、<br>、<br>気<br>创<br>か<br>的<br>中<br>国<br>领<br>先<br>的<br>在<br>线<br>支<br>付<br>平<br>台<br>,<br>致<br>力<br>于<br>为<br>互<br>联<br>网<br>用<br>户<br>和<br>企<br>业<br>提<br>供<br>安<br>全<br>、<br>、<br>気<br>・<br>の<br>の<br>的<br>中<br>国<br>(<br>、<br>、<br>の<br>も<br>)<br>の<br>の<br>の<br>の<br>や<br>の<br>一<br>和<br>合<br>和<br>企<br>业<br>提<br>供<br>安<br>全<br>、<br>、<br>、<br>の<br>も<br>の<br>の<br>の<br>の<br>の<br>の<br>の<br>の<br>の<br>の<br>の<br>の<br>の | 0  |
| 支付方式三: | 2015年 网银支付<br>用户无需拥有财付通账户即可使用网上银行完成支付,支持24家银行,要盖95%用户,资金即时到账。                                                                                                    | 0  |
| 支付方式四: | <b>这次在连支付</b><br>Liantian Pay<br>连连银通电子支付有限公司是浙江省级高新企业,致力于通过互联网和移动手机等渠<br>道为广大用户和商户提供 第三方支付和结算服务。                                                                                                    | 0  |
| 支付方式五: | 银行汇款(电汇、现金汇款)<br>帐户名:杭州天谷信息科技有限公司<br>开户行:平安银行杭州高新支行<br>银行账号:11003491675701<br>咨询电话:400-0878-198,咨询QQ:<br>请将银行汇款底单传至邮箱:service@timevale.com,并 <u>在线提交</u> 汇款底单                                                                                                    | 0  |

## 3、提交材料

上传入口,"我的订单"界面。

订单状态"未支付"也可以上传申请材料,需先打印申请单盖章之后上传。

| 自助服务             | 我的订单              |       |    |          |                     |
|------------------|-------------------|-------|----|----------|---------------------|
| 服务申请             | 订单号               | 订单名称  | 总价 | 状态       | 操作                  |
| 我的信息             | 20180712111802274 | 服务申请费 |    | 未支付 查看进度 | 支付 删除订单 提交材料 订      |
| 我的服务             |                   |       |    |          | ≠叶度1300 <b>田</b> 增丰 |
| 我的证书             |                   |       |    |          |                     |
| 我的订单             |                   |       |    |          |                     |
| 我的签收             |                   |       |    |          |                     |
| 104 x 1 40 / / - |                   |       |    |          |                     |

上传申请材料样式:

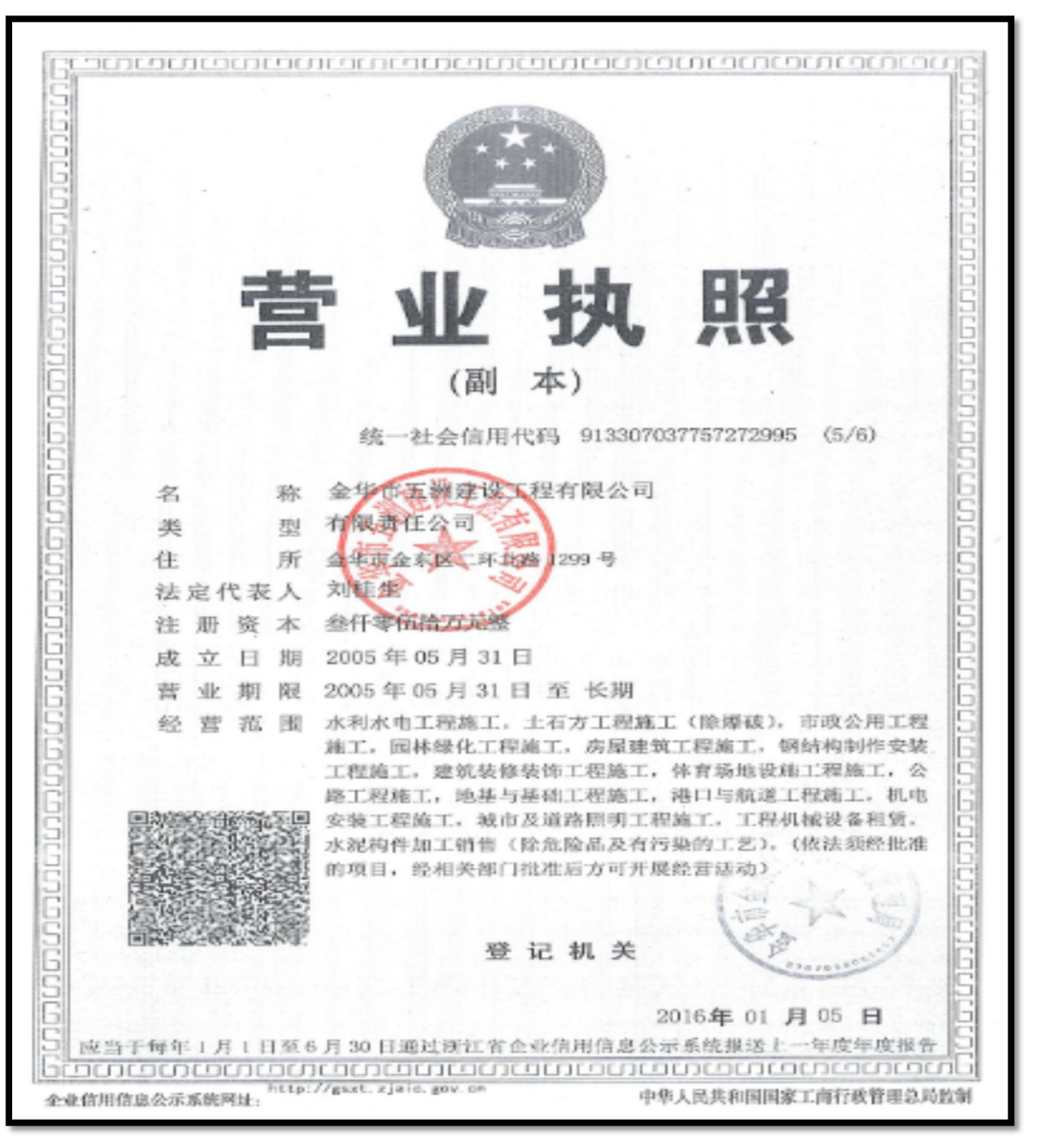

营业执照

姓 名 戴 性别男民族汉 出生 15 年 月 日 住 址 浙江省金华市 罗店 镇双杉 (路3号 公民身份号码 163518 中华人民共和国 居民 份证 签发机关。金华市公安局整城分局 有效期限 2009.04.11-2019.04.11

经办人身份证

| diversity for service of service     | (下西容)                                                     |                                          |                                        |  |
|--------------------------------------|-----------------------------------------------------------|------------------------------------------|----------------------------------------|--|
| 1、业务信息                               |                                                           |                                          |                                        |  |
| iE-1510-361                          | 机构杂价证书                                                    |                                          |                                        |  |
| 化芬达测:                                | \$5 HR                                                    |                                          |                                        |  |
| 但持续意                                 | 1                                                         |                                          |                                        |  |
| 2. 用产信息                              |                                                           |                                          |                                        |  |
| 机构织动                                 | 金华市五调建装工程有限会                                              | 101                                      |                                        |  |
| 王件类型。                                | 香业状態                                                      |                                          |                                        |  |
| Riskelskille                         |                                                           | 91330703775727296                        | 15                                     |  |
| 医惹人:                                 | 報進位                                                       | 联系人电子邮件:                                 | 877203367@qq, com                      |  |
| 民族人身的证号。                             | 330702199012053518                                        | 联张电话;                                    | 0573-82176322                          |  |
| 民族人手机号码。                             | 13967479960                                               | 法人姓名:                                    | \$(B).();                              |  |
| F. ASAb.Ad. :                        | 金甲市金东区二环北路1280                                            | 9                                        |                                        |  |
| - 用户声明                               |                                                           |                                          |                                        |  |
| 本单校注止创成声明<br>发大实谱导致的一切<br>2.秋阳电子的名称第 | 1. 本单位为办理21CA电子监索制<br>质型, 验量升速中 C21CA电子<br>近世的权利文多,并承担相关员 | 、证证书服务再提供的货料完:<br>认证服务申请责任书》中的各<br>5律责任。 | 全其实, 愿意承担命于提供英特定<br>;应规定, 与ZJCA则前中容、保管 |  |
| A ANTERNAME                          |                                                           |                                          | 日期 年 月 日                               |  |
| ↓人 <u>知日二</u> → 元<br>※, 办理中领数学证      | 学业 <u>无遗建设工程有限公司</u> 的<br>书相关事务。                          | l法定代表人,現於祝委托本·                           | 单位在职职工 <u>最佳能</u> 为全积代                 |  |
|                                      | ER                                                        |                                          | <br>D.M. M. N. N. D.                   |  |

业务登记表

三、Ukey 证书制作

使用前提:

- 1)、已经在"e签宝项目专用平台浙江省电子印章中心"\*有注册账户
- 2) 已经购买相应的服务,并且提交的资料已通过 e 签宝管理员的审核
- 3) 已收到相应的操作授权码
- 4)、已经收到由 e 签宝寄发的空 Ukey 设备
- 5) 已经下载并安装好 e 签宝 Ukey 证书管理工具客户端
- 1、下载 UKEY 证书管理工具 V1.0,下载地址: www.tseal.cn 首页右侧资源下载
   ◇ ☆ http://www.tseal.cn/tcloud/weblwebDefault
   < f > 「听话 不要再花钱玩游戏了 ♀ ▶ ♣ + ★ + ♪ ▼ + 品 □ 5
   温馨提醒: 尊敬的用户, 因业务发展需要, 天谷公司将于7月23日正式乔任, 届时办理证书业务以及邮寄地址改为: 至杭州市西湖区西斗门路3号天堂软件
   因D幢19层,即日起至7月23日原地址(天堂软件园E幢9层)正常办公,望用户知悉并相互转告,感谢您的配合,我们将提供更优质的服务!

| Www.digit.cn 浙江省电子印章中心                                                                                          |               | ◎ 帮助中心       | 公 🤮 QQ交谈<br>(例) 天谷开通微博啦 h | ✓ ● QQ交換 ● ttp://e.weibo.com/tseal  |
|----------------------------------------------------------------------------------------------------|---------------|--------------|---------------------------|-------------------------------------|
| <b>首页</b> 合作项目    关于我们                                                                                          | 在线试用          | 应用方案         | 产品中心                      | 帮助中心                                |
|                                                                                                    |               |              |                           | 最新动态 更多>>                           |
|                                                                                                    | 夏日            | 222          | ت<br>ا                    | ▶ 关于余姚招投标电子印章服务续期                   |
| Tology 🖂 🖌 🕹 Barro 🗄 🦉                                                                                          | 浙江省山王         | 台,正天 分谷马     |                           | ▶ 绍兴市公共资源交易中心网上 (远                  |
| the second second second second second second second second second second second second second second second se | )<br>JATH-FUR | 认证 实名认订 网上应用 | 波                         | <ul> <li>浙江省药械采购中心数字证书专用</li> </ul> |
|                                                                                                    | 全1、有效1 if     | 造的 合电子计解应用与  | 谤                         | ▶ 天谷科技中标绍兴市公共资源交易                   |
|                                                                                                    | HY CONNER FO  | 🔉 N 🗄        | E                         | ▶ 天谷科技签约大华股份                        |
|                                                                                                    |               |              | 1234                      | ▶ 天谷科技携手余姚市招标投标中心                   |
|                                                                                                    |               |              |                           | 资源下载                                |
| ◎ 上海市静安区胶残人协会上海市静安 ◎ 奧飞娱乐股份有限                                                                                   | 松司 (          | ● 奇瑞捷豹路虎汽车有  | 限公司电子签章项                  | e 签字UKest证书管理工具                     |
| Description of                                                                                                  |               | -            |                           | 云平台e签宝UKey用户使用说明手册                  |
|                                                                                                    |               |              |                           |                                     |

2、登录

点击桌面图标:

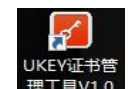

打开 Ukey 证书管理工具,进入用户登录界面;

登录界面输入在云平台的账户名密码进行登录:

| <b>2</b> 翌宝 | Ukey证书管理工具   |      |               | <u> </u>                                    | 0 👭  | 助文档 用户名 |    | 1      | - ×  |
|-------------|--------------|------|---------------|---------------------------------------------|------|---------|----|--------|------|
| 待制作证书       | 待处理证书        |      |               |                                             |      |         |    |        | 刷新   |
| i           | 丁单名称         | 公司名称 |               | 订单号                                         | 下单时间 | 单价(元)   | 数量 | 服务类型   | 操作   |
| 3           |              |      | 8704<br>18789 | <b>2 ② 定</b><br>Ukey证书管理工具<br>463079@qq.com |      |         |    |        |      |
| C 杭州天谷信     | 息科技有限公司 版权所有 |      |               | 0                                           |      |         | 首页 | 上一页下一团 | 四 尾页 |

3、证书制证

登录后可以在"待制作证书"中找到相应的订单点击【制证】进入制证操作界面:

前提:

1、已经购买相应的服务,并且提交的资料已通过 e 签宝管理审核;

2、收到 e 签宝发送的审核通过通知,如:"尊敬的××××,您申请购买的证书已经完成审核,制证授权码: ××××××,ukey 初始 pin 码:××××××,请在收到 ukey 后下载制证工具

×××××× , 并自行完成 ukey 制作。如有问题 , 请联系统一客服热线 4000878198.感谢您的使用!" 注:请妥善保管上面的短信及制证授权码和初始 PIN 码。

| €豎宝                                   | Ukey证书管理工具   |           | ⑦帮助文档             |                     | - ×   |    |       |       |
|---------------------------------------|--------------|-----------|-------------------|---------------------|-------|----|-------|-------|
| 待制作证书                                 | 待处理证书        |           |                   |                     |       |    |       | 刷新    |
| i                                     | 「单名称         | 公司名称      | 订单号               | 下单时间                | 单价(元) | 数量 | 服务类型  | 操作    |
|                                       |              | e签宝科技有限公司 | 20180530143416154 | 2018-05-30 14:34:16 | 300   | 10 | 新领    | 制证    |
| factor and the                        | 服务申请费        | e签宝科技有限公司 | 20180530153328387 | 2018-05-30 15:33:28 | 300   | 2  | 新领    | 制证    |
| 100.000                               | 服务申请费        | e签宝科技有限公司 | 20180530153341114 | 2018-05-30 15:33:41 | 300   | 3  | 新领    | 制证    |
| · · · · · · · · · · · · · · · · · · · | 申请费          | e签宝科技有限公司 | 20180530153352312 | 2018-05-30 15:33:52 | 300   | 4  | 新领    | 制证    |
| this work.                            |              | e签宝科技有限公司 | 20180530153403020 | 2018-05-30 15:34:03 | 300   | 5  | 新领    | 制证    |
| Set Value                             | 服务申请费        | e签宝科技有限公司 | 20180530153415496 | 2018-05-30 15:34:15 | 300   | 6  | 新领    | 制证    |
| Table States                          | 服务申请费        | e签宝科技有限公司 | 20180530153427430 | 2018-05-30 15:34:27 | 300   | 8  | 新领    | 制证    |
| 1000                                  | 务申请费         | e签宝科技有限公司 | 20180530153439920 | 2018-05-30 15:34:39 | 300   | 9  | 新领    | 制证    |
| 1000                                  | 服务申请费        | e签宝科技有限公司 | 20180530153521911 | 2018-05-30 15:35:21 | 300   | 1  | 新领    | 制证    |
| <b>Solution</b>                       | →服务申请费       | e签宝科技有限公司 | 20180531115502529 | 2018-05-31 11:55:02 | 12    | 1  | 新领    | 制证    |
| 100.000                               | 服务申请费        | e签宝科技有限公司 | 20180531155947719 | 2018-05-31 15:59:47 | 12    | 10 | 新领    | 制证    |
| distanting in                         | 服务申请费        | e签宝科技有限公司 | 20180531160206291 | 2018-05-31 16:02:06 | 12    | 15 | 新领    | 制证    |
|                                       |              | e签宝科技有限公司 | 20180531162829063 | 2018-05-31 16:28:29 | 12    | 8  | 新领    | 制证    |
| Section 2.                            | 服务申请费        |           | 20180531215308907 | 2018-05-31 21:53:08 | 0     | 5  | 新领    | 制证    |
| ⓒ杭州天谷信息                               | 乳科技有限公司 版权所有 | ī         |                   | 共1页 14条记录 ☱         | 前第1页  | 首页 | 上一页下一 | -页 尾页 |

4、制证页面,选择对应的 UKEY 型号,填写操作授权码(已发送至经办人手机短信),点击确认

| 223     | Ukey证书管理工具          | ⑦ 帮助文档 弦月                                  | - ×  |
|---------|---------------------|--------------------------------------------|------|
|         | 订单名称: 新昌員公共资<br>申请费 | 原交易中心服务 公司名称: e签宝科技有限公司 订单号: 2018053015334 | 1114 |
|         | 剩余待制证数<br>选择Ukey:   |                                            |      |
|         | Ukey 嫁列号:           | 点击对应Ukey获取应列号                              |      |
|         | 操作授权码:              | -85-4頁                                     |      |
|         |                     | <b>新作法</b> 取23%                            |      |
|         |                     |                                            |      |
|         |                     |                                            |      |
| ⑥ 杭州天谷信 | 息科技有限公司 版权所有        | 0                                          |      |

注:

1、此时插入的必须是空白未使用过的 Uke

2、剩余待制证数量:无需填写,与用户购买该服务时购买的证书数量相关,制证成功后会自动减1

- 3、Ukey 序号:无需填写,自动读取
- 4、授权码:经办人收集短信收到的制证授权码
- 5、进入制证页面 , 进度 "完成" 后 , 点击【确定】即完成该 UKEY 的证书制作。

若还有待制证 UKEY, 重新回到制证操作界面, 拔下已制好的 Ukey, 插入新的空白 Ukey 按照上述"操作说明"继续。

| ♥ 豐富 Ukey证书管理工具 |           |              | ⑦ 帮助文档 | 萧炎 ─ □ × |
|-----------------|-----------|--------------|--------|----------|
| 待制作证书 待处理证书     |           |              |        |          |
|                 |           |              |        |          |
|                 | 1.生成签名密钥对 | ~            |        |          |
|                 | 2.证书新领请求  | $\checkmark$ |        |          |
|                 | 3.导入证书    | 0            |        |          |
|                 | 4.导入加密密钥对 |              |        |          |
|                 | 5.完成      |              |        |          |
|                 |           |              |        |          |
|                 | 确认        | 返回           |        |          |
|                 |           |              |        |          |

## 四、CA 新领绑定

1. 登录兰溪市公共资源交易系统,输入用户名帐号密码登录系统。

|    | 兰溪市经      | 公共资          | 资源全流程电子交                | 家综合系统      |
|----|-----------|--------------|-------------------------|------------|
| 2. | U119441 E |              |                         |            |
|    | • )       | 用尸名:<br>家 忍・ |                         | 登录         |
|    | o         | 验证码:         | Scmbw                   | <u>换一张</u> |
|    |           |              | □ 记住密码 □ 使用CA锁登录        |            |
|    | ) p ta    |              | 忘记密码 注册<br>请点击下载安装CA锁驱动 |            |

2.依次点'企业信息'一'基础信息'一'变更'

| 兰溪市公共资源                                                      | 全流程   | 电子交易综                   | 合系统              |                       |           | <br>桌面     | <mark>き</mark><br>方 す | ▲ ● ● ● ● ● ● ● ● ● ● ● ● ● ● ● ● ● ● ● |
|--------------------------------------------------------------|-------|-------------------------|------------------|-----------------------|-----------|------------|-----------------------|-----------------------------------------|
| 工程建设 企业信息 红黑名                                                | 单     |                         |                  |                       |           |            |                       |                                         |
| 菜单导航 <ul> <li>基础信息</li> <li>企业资质</li> </ul>                  | 您所在的位 | 置: > 基础信息<br>变更审核中 办理历史 | 1                |                       |           |            |                       |                                         |
| <ul> <li>· 三类人员</li> <li>· 安全生产许可证</li> <li>· 交易员</li> </ul> | 注册    | HE :                    | 9133010866230493 | 354                   | 注册资本(万元): | 1500       |                       |                                         |
| <ul> <li>项目负责人</li> <li>现场专业岗位证</li> <li>职称证书</li> </ul>     |       | 19期号:<br>20世史:<br>2017日 | 国有企业             |                       | 企业标识:<br> |            |                       |                                         |
| ● 业务扩展                                                       | 「「「」」 | 243163.                 | 已上传文件            |                       | 至10110天:  |            |                       |                                         |
|                                                              | ¥     | termen CHSHE:<br>去定代表人  | 1.)pg            |                       |           |            |                       |                                         |
|                                                              | 姓名    | 5:<br>18m.              | 1                |                       | 身份证:      | 3307811995 | 02240244              |                                         |
|                                                              | 学が地址  | £:                      | IJVEEEEIIII      |                       |           |            |                       |                                         |
|                                                              |       |                         |                  | 安<br>[<br>[溪市公共资源交易中心 | Đ         |            |                       |                                         |

#### 3.找到 CA 绑定信息菜单点'添加'后,点获取锁信息,填写好锁号和序列号后,点'确定并返回'。

| 组织机构代码证:*        |         | 1.png ×<br>上後 (上传原件扫描<br>件,且图片转正 | 件,勿上传照片与复印<br>上传) | 营业执照附件: |      | 已上传文件              | ↓ ×<br>上传 (上传原件<br>复印件,目 | 扫描件,勿上传照片与<br>图片转正上传) |
|------------------|---------|----------------------------------|-------------------|---------|------|--------------------|--------------------------|-----------------------|
| ▼ 法定代表人          |         |                                  |                   |         |      |                    |                          |                       |
| 姓名:*             |         | 章程航                              |                   | 证件类型:*  |      | 身份证                |                          |                       |
| 手机号码:* 187579975 |         | 18757997534                      |                   | 证件号码:*  |      | 330781199501254513 |                          |                       |
| 住址:              |         |                                  |                   |         |      |                    |                          |                       |
| ▼ CA绑定信息         |         |                                  |                   |         |      |                    |                          |                       |
| 席号               | 锁号      | 主題                               | 到                 | 期时间     | 使用状态 | 变更状态               | 审核状态                     | 操作                    |
| 添加               |         | 1                                |                   |         |      |                    |                          |                       |
| ▶ 意见区            |         |                                  |                   |         |      |                    |                          |                       |
|                  | 业务步骤 部门 |                                  | 部门                |         |      | 意见                 |                          | 查看更多                  |
| 序号               |         |                                  |                   |         |      |                    |                          |                       |
| 序号<br>我的意见:      |         |                                  |                   |         |      |                    |                          |                       |

| 状态: *   |                                   |
|---------|-----------------------------------|
| 锁号: *   | (C4該背面的16位编号)                     |
| 到期时间: * |                                   |
| 主题: *   |                                   |
| 证书公钥: * |                                   |
| 序列号: *  | 裁不到序列号? 点我下载帮助说明                  |
| 备注:     | 咨询电话-0579-83180571 服务QQ:800181896 |
|         | 一 黎取锁信息 确认并返回 关闭                  |

4. CA 绑定信息添加成功后,点'提交'一'确定',联系管理员电话 0579-88894332, 审核通过后方可使 CA。

| 姓名:*     | 章      | 星航                    | 证件类型:*                 |                           | 身份证  |      |       |
|----------|--------|-----------------------|------------------------|---------------------------|------|------|-------|
| 手机号码:*   | 18     | 757997534             | 证件号码:*                 | 证件号码:* 330781199501254513 |      |      |       |
| 住址:      |        |                       |                        |                           |      |      |       |
| ▼ CA绑定信息 |        |                       |                        |                           |      |      |       |
| 序号       | 锁号     | 主题                    | 到期时间                   | 使用状态                      | 变更状态 | 审核状态 | 操作    |
| 1        | 11     | 攀洲测试供应商1              | 2020-04-25<br>17:42:02 | 正常                        | 新増   | 未审核  | 刪除 查看 |
| 添加       |        |                       |                        |                           |      |      |       |
| 意见区      |        |                       |                        |                           |      |      |       |
| 序号       | 业务步骤   | 部门                    |                        |                           | 意见   |      | 宣看更多  |
| 我的意见:    |        |                       |                        |                           |      |      |       |
| 字体       | • 大小 • | B / Tar Aar 12 12 🔍 🕱 | . 😀 清空                 |                           |      |      |       |